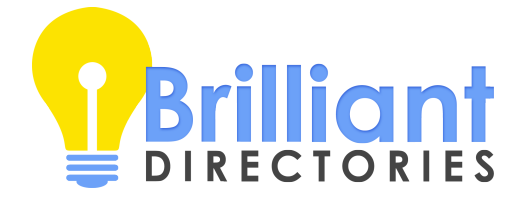

## Homepage with 2 Call-to-Action Buttons

Instructions

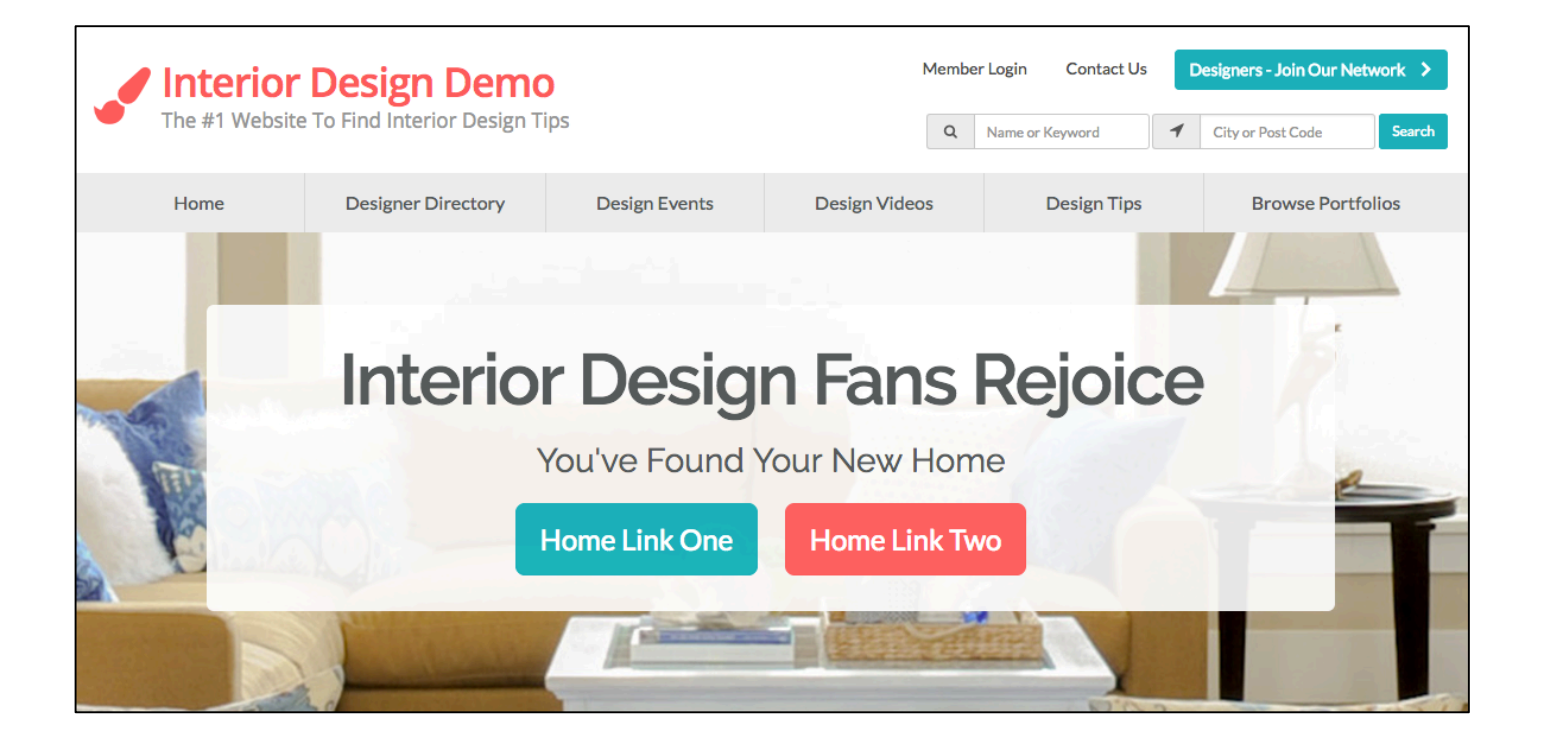

- 1. In your Brilliant Directories website's admin panel, navigate to Settings > Design Settings > Homepage Layout > Homepage Search Settings.
- 2. From the dropdown list for **Search Type**, select **Hero Message with Link**. After you select *Hero Message with Link*, a new text area called *Hero Button HTML* will appear.

|                            |                     |                    |                     |                     | NEW              |  |  |  |  |  |
|----------------------------|---------------------|--------------------|---------------------|---------------------|------------------|--|--|--|--|--|
| Design Settings            | Homepage Layout     | Homepage Slideshow | Pre-                | -Made Color Sets    | Banner Ad Design |  |  |  |  |  |
|                            |                     |                    |                     |                     |                  |  |  |  |  |  |
| 🎄 Homepage Layout Settings |                     |                    |                     |                     |                  |  |  |  |  |  |
| NOTICE: "BG" Refers t      | to Background Color |                    |                     |                     |                  |  |  |  |  |  |
| Homepage Sea               | rch Settings        |                    |                     |                     | 0                |  |  |  |  |  |
| Homepage Image             | 2                   |                    |                     |                     |                  |  |  |  |  |  |
|                            |                     |                    | Display on Homepage |                     |                  |  |  |  |  |  |
|                            |                     |                    |                     | Replace Image       |                  |  |  |  |  |  |
| 1800 x 600px recomm        | ended               |                    | De                  | lete                |                  |  |  |  |  |  |
| Homepage Alignment         |                     | Search Orientation | Search Type         |                     |                  |  |  |  |  |  |
| Center                     | \$                  | Vertical           | \$                  | Hero Message with L | ink 💠            |  |  |  |  |  |
| Top Padding                |                     | Bottom Padding     |                     | Require Login Form  |                  |  |  |  |  |  |
| 60px                       | ¢                   | 90px               | \$                  | No                  | \$               |  |  |  |  |  |

3. Copy and paste the following code into the Hero Button HTML text area:

```
<a href="/link-1" class="btn btn-success btn-xl rmargin sm-btn-block sm-
bmargin">Home Link One</a>
<a href="/link-2" class="btn btn-primary btn-xl lmargin sm-btn-block sm-
nomargin">Home Link Two</a>
<div class="clearfix"></div>
```

|                                                                                                    |                                                                                                    |                                      |                                                                |                      | NEW         |       |
|----------------------------------------------------------------------------------------------------|----------------------------------------------------------------------------------------------------|--------------------------------------|----------------------------------------------------------------|----------------------|-------------|-------|
| Design Settings                                                                                                    | Homepage Layout                                                                                                    | Homepage Slideshow                   | Pre                                                            | -Made Color Sets     | Banner Ad D | esign |
| 🛔 Homepag                                                                                                    | e Layout Setting                                                                                                    | şs                                   |                                                                |                      |             |       |
| NOTICE: "BG" Refers t                                                                                                    | o Background Color                                                                                                    |                                      |                                                                |                      |             |       |
| Homepage Sear                                                                                                    | rch Settings                                                                                                    |                                      |                                                                |                      | (           | •     |
| Homepage Image                                                                                                    | 2                                                                                                    |                                      |                                                                |                      |             |       |
|                                                                                                    | and the second second s |                                      |                                                                | Display on Homepage  |             | \$    |
|                                                                                                    |                                                                                                    |                                      |                                                                | Replace              | lace Image  |       |
| 1800 x 600px recomme                                                                                                    | ended                                                                                                    |                                      | De                                                             | lete                 |             |       |
| Homepage Alignr                                                                                                    | nent                                                                                                    | Search Orientation                   |                                                                | Search Type          |             |       |
| Center                                                                                                    | \$                                                                                                    | Vertical                             | \$                                                             | Hero Message with Li | ink 🗧       | •     |
| Top Padding Bo                                                                                                    |                                                                                                    | Bottom Padding                       |                                                                | Require Login Form   |             |       |
| 60px                                                                                                    | \$                                                                                                    | 90px                                 | \$                                                             | No                   | ;           | •     |
| Hero Button HTM                                                                                                    | IL                                                                                                    |                                      |                                                                |                      |             |       |
| <a <br="" href="/link-1"><a <br="" href="/link-2"><div class="&lt;u&gt;btn btn-primary bt&lt;/u&gt;&lt;br&gt;rfix"></div><br/>s when the search type is "Hero</a></a> | n-xl rmargin sm-btn-block sm-bm<br>n-xl Imargin sm-btn-block sm-no<br>Message with Link". If your code is larg                                                                                                    | margin">H<br>margin"><br>ger than 25 | iome Link One<br>Home Link Two<br>5 chars, use a widget (PHP s | hortcode version).   | 1           |       |
| Main Title Text (H                                                                                                    | 1)                                                                                                    | Sub Title T                          | ext (H2)                                                       |                      |             |       |
| Interior Design I                                                                                                    | You've F                                                                                                    | You've Found Your New Home           |                                                                |                      |             |       |
|                                                                                                    |                                                                                                    | le                                   |                                                                |                      |             | 11    |

- 4. Within the code you pasted into *Hero Button HTML*, replace /link-1 and /link-2 with the URLs you want each button to link to.
- 5. Within the code you pasted into *Hero Button HTML*, replace Home Link One and Home Link Two with the text that you want displayed on each button.
- 6. Click the Save Changes button to apply these changes to your live website.

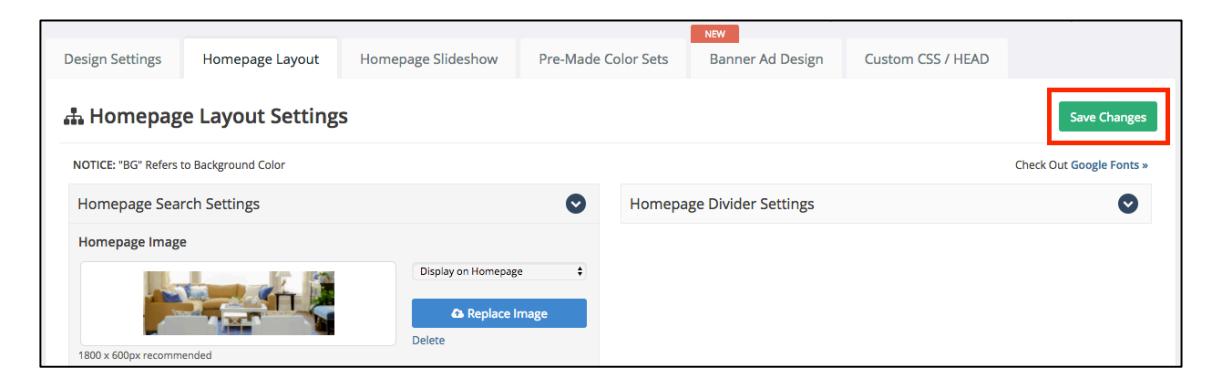